## How can I setup email in Outlook 2007?

- *Difficulty:* Easy
- *Time needed:* 5 minutes

## Configuring your email client: Outlook 2007

- 1. Open Outlook 2007.
- 2. Click the Tools menu, and select Account Settings.

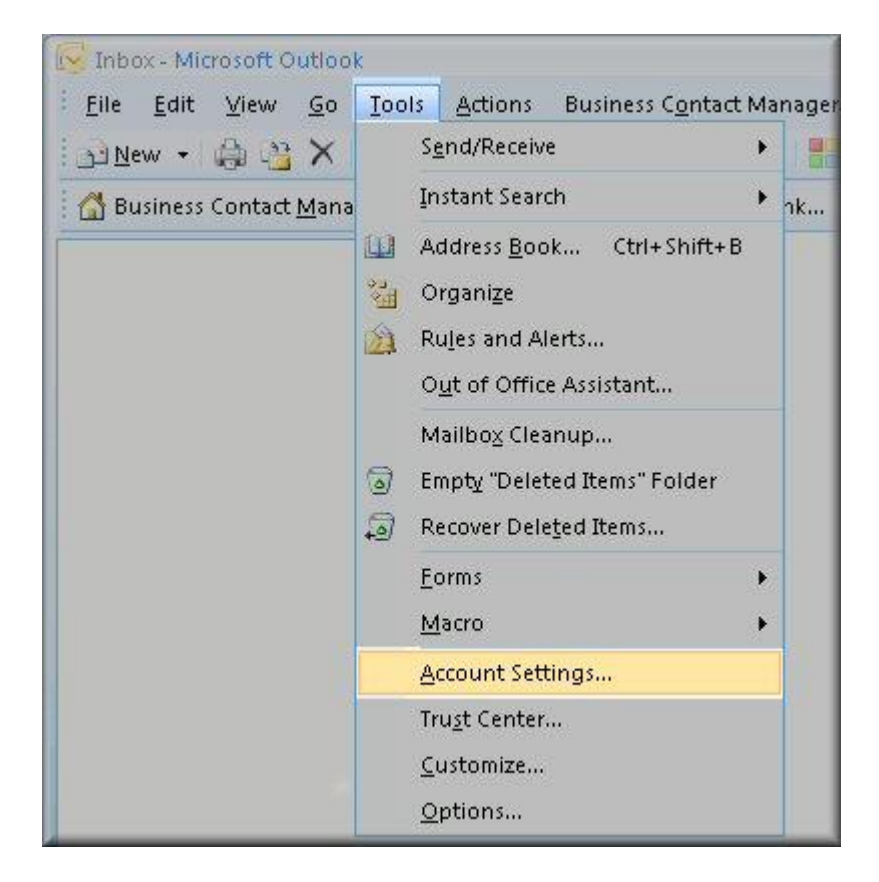

3. Click on the Email tab and click on the New... button.

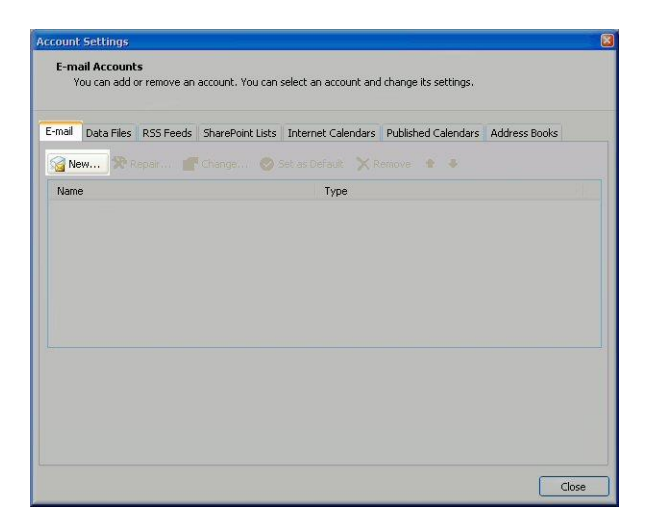

4. Next select Microsoft Exchange, POP3, <u>IMAP</u> or HTTP and click Next.

| I New E-mail Account<br>Choose E-mail Service                                                                                                    |          |
|----------------------------------------------------------------------------------------------------|----------|
| Microsoft Exchange, POP3, IMAP, or HTTP<br>Connect to an e-mail account at your Internet service provider (ISP) or your<br>organization's Microsoft Exchange server. |          |
| Other<br>Connect to a server type shown below                                                                                                    |          |
| Outbook Mobile Service (Text) Messaging)                                                                                                    |          |
|                                                                                                    |          |
|                                                                                                    |          |
|                                                                                                    |          |
| < Back Next                                                                                                    | > Cancel |

5. On the Auto Account Setup window check the Manually configure server settings or additional server types and click Next.

| Auto Account Setu    |                                           |  |
|----------------------|-------------------------------------------|--|
|                      |                                           |  |
|                      |                                           |  |
|                      |                                           |  |
|                      |                                           |  |
|                      |                                           |  |
| Manually configure s | erver settings or additional server types |  |

6. Select Internet E-mail option and click Next.

| Internet E-mail<br>Connect to your POP, IMAP, or HTTP server to send and receive e-mail messages                                                                                              |                    |
|----------------------------------------------------------------------------------------------------|--------------------|
| <ul> <li>Microsoft Exchange</li> <li>Connect to Microsoft Exchange for access to your e-mail, calendar, contacts, fax</li> <li>Other</li> <li>Connect to a cerver type shown below</li> </ul> | es and voice mail. |
| Outlook Mobile Service (Text Messaging) .                                                                                                    |                    |
|                                                                                                    |                    |

- 7. Fill in the following fields:
  - Enter Your Name as you want it to appear.
  - Enter your full email address username@example.com in the Email address: field.
  - Select POP3.

- Enter mail.YourWebSiteName.com.au in the Incoming mail (POP3) server: field.
- Enter mail.YourWebSiteName.com.au in the Outgoing mail (<u>SMTP</u>) server: field.
- Enter your full email address in the username field john@example.com
- Enter your email password in the Password: field.

| <u>(</u> our Name:           | John Smith                  | After filling out the information on this screen, we |
|------------------------------|-----------------------------|------------------------------------------------------|
| E-mail Address:              | jsmith@my-domain-temple.net | button below. (Requires network connection)          |
| Server Information           |                             |                                                      |
| Account Type:                | POP3                        | Test Account Settings                                |
| (ncoming mail server:        | mail.my-domain-temple.net   |                                                      |
| Outgoing mail server (SMTP): | mail.my-domain-temple.net   |                                                      |
| Logon Information            |                             |                                                      |
| _ser Name:                   | jsmith@my-domain-temple.net |                                                      |
| Password:                    | ****                        |                                                      |
|                              |                             |                                                      |

- 8. Perform the following steps:
  - Click on More Settings...
  - Click on the Outgoing Server tab.
  - Check My outgoing server (SMTP) Requires Authentication
  - Make sure Use same setting as my incoming mail server is also checked.
  - Click the Advanced tab, and change the smtp port to port 25 then click on OK.

| Internet      | E-mail Settings                           |                                 |                                | 8      |
|---------------|-------------------------------------------|---------------------------------|--------------------------------|--------|
| General       | Outgoing Server                           | Connection                      | Advanced                       |        |
| i My o<br>⊙ L | utgoing server (SM<br>Ise same settings a | TP) requires a<br>s my incoming | uthentication<br>I mail server |        |
| OL            | og on using                               |                                 |                                |        |
| 1             |                                           |                                 |                                |        |
|               | Password:                                 |                                 |                                |        |
|               |                                           |                                 |                                |        |
|               |                                           | Password Aut                    | hentication (SPA)              |        |
| OL            | og on to incoming n                       | nail server bef                 | ore sending mail               |        |
|               |                                           |                                 | ок                             | Cancel |

| Internet E-mail Settings 🛛 🛛 🔀                           |
|----------------------------------------------------------|
| General Outgoing Server Connection Advanced              |
| Server Port Numbers                                      |
| Incoming server (POP3): 110 Use Defaults                 |
| This server requires an encrypted connection (SSL)       |
| Outgoing server (SMTP): 587                              |
| Use the following type of encrypted connection: None 🛛 😪 |
| Server Timeouts                                          |
| Short 🗧 Long 1 minute                                    |
| Delivery                                                 |
| Leave a copy of messages on the server                   |
| Remove from server after 10 to days                      |
| Remove from server when deleted from 'Deleted Items'     |
|                                                          |
|                                                          |
|                                                          |
|                                                          |
|                                                          |
| OK Cancel                                                |

9. Click the Test Account Settings button and you should see all items with green check marks... Click the Close Button to close the test window. Click OK to save your settings.

| Your Name: John Smith<br>E-mail Address: Jismith@my-domain-tem<br>Server Information<br>Account Type: POP3 | After filing out the information on this screen, we<br>recommend you test your account by clicking the<br>button below. (Requires network connection) |
|----------------------------------------------------------------------------------------------------|----------------------------------------------------------------------------------------------------|
| E-mail Address: jsmith@my-domain-tem Server Information Account Type: POP3                                 | ple.net Det account Setting                                                                                                    |
| Server Information Account Type: POP3                                                                      | Tect Account Settings                                                                                                    |
| Account Type: POP3                                                                                         | L Less account Settings                                                                                                    |
|                                                                                                    | V Lose Account Sectings                                                                                                    |
| Incoming mail server: mail.my-domain-temple.                                                               | net                                                                                                    |
| Qutgoing mail server (SMTP): mail.my-domain-temple.                                                        | net                                                                                                    |
| Logon Information                                                                                          |                                                                                                    |
| User Name: jsmith@my-domain-tem                                                                            | iple.net                                                                                                    |
| Password: ********                                                                                         |                                                                                                    |
|                                                                                                    |                                                                                                    |

10. Congratulations. You have finished the setup of your email account. Click Finish to close the setup wizard.

| Add New E-mail Account |                                                                                                    | X |
|------------------------|----------------------------------------------------------------------------------------------------|---|
|                        | <b>Congratulations!</b><br>You have successfully entered all the information required to setup your account.<br>To close the wizard, click Finish. |   |
|                        |                                                                                                    |   |
|                        |                                                                                                    |   |
|                        | < Back Finish                                                                                                    |   |